## **IMPRESIÓN POR CORREO ELECTRÓNICO**

## PIMA COUNTY PUBLIC LIBRARY

Conectese con la red wifi gratuita de la biblioteca. Network: Library-Public Contraseña: pclibrary

**ABRE** el correo electrónico, foto, o documento que quiere imprimir.

**ENVÍA** el artículo o reenvía el correo electrónico existente. Cuando reenvíe un correo electrónico asegúrese de adjuntar el archivo.

Envía el correo electrónico a:

tbs-PCPL-color@ePrintItService.com

¡No te olvides de incluir el "It" en la dirección de correo electrónico! ¡Servicio ePrint It!

Espera una confirmación por correo electrónico.

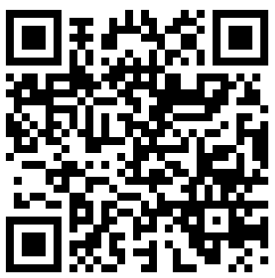

¡Recuerda usar su máscara mientras estés en contacto con el personal de la biblioteca!

## IMPRIMIENDO A TRAVÉS DEL PORTAL DE IMPRESIÓN MÓVIL DE LA BIBLIOTECA

| A           | bre tu <b>r</b>                                                               | avegador                                                                                                    | de Interr                                                                    | net y v            | e a:               |
|-------------|-------------------------------------------------------------------------------|----------------------------------------------------------------------------------------------------|------------------------------------------------------------------------------|--------------------|--------------------|
| ti          | inyurl.c                                                                      | om/pcplp                                                                                                    | orinting                                                                     | 95                 | <u>8</u> .         |
|             | Currently su<br>.pdf, jpg, jpe<br>.xlsx, .html, .h<br>Max File Size<br>100 MB | pported file types:<br>g. png. gif, bmp, tif, tiff, doc, docx, .ppt, .pptx<br>m, .txt, .rtt, .pub, .odt, .odp, .ods, .xps<br>: | , xi5,                                                                       |                    |                    |
|             | Select File                                                                   | Drag and drop                                                                                                    | your files here or                                                           |                    |                    |
|             |                                                                               | Any password protected do                                                                                                    | cuments cannot be processed                                                  | l.                 |                    |
|             | User Info                                                                     | REQUIRED: User Name/Carr<br>OFTIONAL: Enter email add<br>OFTIONAL: Enter phone nu                                              | d Number<br>Iress for receipt of submission<br>mber for text message receipt |                    |                    |
| S<br>d      | eleccior<br>le impre                                                          | ne su docu<br>esión.                                                                                                    | mento +                                                                      | opcio              | nes                |
| L<br>d<br>s | a pantal<br>le tarjeta<br>u NOME                                              | la le pedirá<br>a de la bibli<br>BRE en el e                                                                                   | su NOM<br>oteca. Po<br>spacio.                                               | BRE o<br>or favo   | número<br>r, ponga |
| P<br>s      | rovea al<br>u nomb                                                            | personal d<br>re.                                                                                                    | e la biblic                                                                  | oteca              |                    |
| i           | Recuerd                                                                       | a usar su m<br>to con el pe                                                                                                    | áscara mi                                                                    | entras<br>Ia hihli | estés<br>otecal    |